# TeamORG

# **Gli Sport Individuali**

#### Sommario

| *  | Come abilitare la gestione degli Sport Individuali.       | 3  |
|----|-----------------------------------------------------------|----|
| •; | <ul> <li>I Gruppi di Allenamento.</li> </ul>              | 4  |
| •  | <ul> <li>La scheda Anagrafica.</li> </ul>                 | 7  |
| •; | Le Categorie e la stampa DISTINTA (Atletica Leggera)      | 9  |
| •; | La gestione degli EVENTI basata sui GRUPPI di ALLENAMENTO | 10 |
| •; | La gestione degli Eventi standard                         | 11 |
|    | Iscrizione di un atleta all'evento mediante segreteria    | 14 |

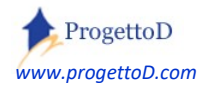

#### \* Come abilitare la gestione degli Sport Individuali.

Un commento che spesso ci viene riportato è il seguente: *TeamORG fa troppe cose*. In effetti, si può provare disagio di fronte ad un software così sostanzioso, specialmente se si gestisce, ad esempio, un **circolo ricreativo** oppure se si lavora in discipline come l'**Atletica** o il **Karate** o la **Boxe** che hanno una logica di gestione diversa da quella delle ASD che fanno sport di squadra. Per questo è possibile settare il sistema ad una logica di **menù ridotto**, ossia la possibilità di vedere visualizzato un numero inferiore di voci.

Per eseguire il settaggio di un menù ridotto, devi collegarti al menù "**CONFIGURAZIONE**" e scegliere la funzione "**DATI SOCIETA**'" ; quindi posizionati sulla voce "Livello visibilità Menù" posizionata a circa metà pagina, e scegli la tipologia che vuoi usare:

| Sport Praticato                   | Atletica              |                         |
|-----------------------------------|-----------------------|-------------------------|
| Data Inizia Chasiana              | 2010                  | (seleziona una voce)    |
| Data Inizio Stagione              | 2018                  | Standard                |
| Annata da riportare in stampa     | 2018                  | Ridotto                 |
| Anno Fiscale di riferimento       | 0                     | Sport Individuali       |
| Anno Histale di Interintento      | 0                     | Gestione Magazzino      |
| orto economico anno precedente    | 0                     | Gestione Trasporti      |
| Ora di inizio (vedi Prenotazione) | 0                     | Gestione Location       |
|                                   |                       | Gestione Eventi         |
| Ora di fine (vedi Prenotazione)   | 0                     | Amministrazione Ridotta |
| Livello visibilità Menù           | 2 - Sport Individuali | (seleziona una voce)    |

Devi quindi premere il tasto "ESEGUI" posto in fondo alla videata; dopo di chè, devi premere il tasto di LOGOUT per scollegarti e quindi ricollegarti al sistema.

Con collegamento successivo, avrai a disposizione le funzionalità relative agli Sport Individuali. Se non succede, significa che hai una sottoscrizione non recente; chiedi aggiornamento gratuito a <u>INFO@TeamORG.it</u>.

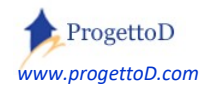

#### \* I Gruppi di Allenamento.

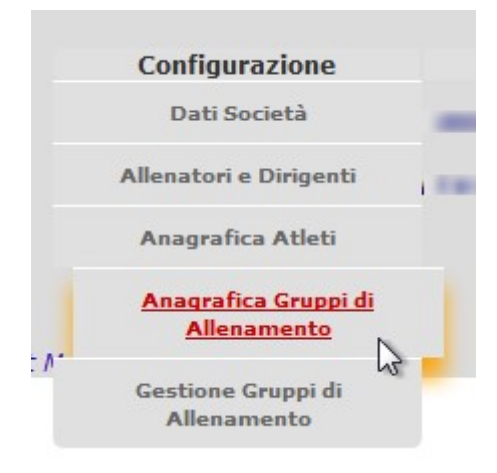

Tra le particolarità che contraddistinguono il menù degli Sport Individuali, vi è la possibilità di aggregare gli atleti in **Gruppi di Allenamento**.

La funzione è resa disponibile mediante il menù di **CONFIGURAZIONE**, con le funzioni di Anagrafica e Gestione, mediante cui eseguire la definizione anagrafica dei gruppi nonché determinare **quali allenatori e quali atleti** vanno a far parte del gruppo.

Non vi sono restrizioni riguardo alla composizione dei gruppi,

pertanto un allenatori, così come un atleta, può prendere parte a più gruppi.

Una anagrafica dei gruppi di allenamento può essere questa:

### Anagrafica Gruppi di Allenamento

| Id | Sintesi     | Descrizione                                                             |
|----|-------------|-------------------------------------------------------------------------|
| 79 | Fondo       | Sessione di allenamento in pista come base di allenamento               |
| 80 | Palestra    | Un istruttore di Palestra per i recuperi da infortunio                  |
| 82 | Specialita` | Il Team e` variegato e composto da piu` allenatori, uno per specialita` |

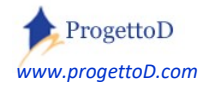

Tra le informazioni disponibili nell'anagrafica del Gruppo di Allenamento, ve ne sono due specifiche per l'utilizzo degli elenchi di ricerca (combo list):

- 1) Nascondi Gruppo Allenamento alle varie funzioni di ricerca
- 2) Ordinamento in fase di scelta del Gruppo Allenamento

Ad esempio, nell'uso del Registro Elettronico (menu GESTIONE, funzione APRI REGISTRO):

| Bacheca                  | Amministrazione                                                   | Gestione             |
|--------------------------|-------------------------------------------------------------------|----------------------|
|                          |                                                                   |                      |
| Spe                      | cificare ALLENATORE e CRUPPO DI ALLEN                             | IAMENTO a cui accede |
| Scegli Gruppo di Allenar | nento -1*. Set<br>-1.<br>Festa Sociale<br>Gennaio 2022<br>Grest 1 | o Reset Filtri       |

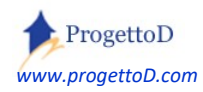

Per comporre il gruppo, devi scegliere la funzione **"Gestione GRUPPI di ALLENAMENTO**" del menù **"CONFIGURAZIONE**", si apre questa videata:

| Gruppo di Allenamento -1 . 🔹 Set |
|----------------------------------|
| Allenatore -1 . • Set            |
| Atleta -1 . 👻 Set                |

**Ricordati** di premere il tasto **"Set"** ogni volta che selezioni un dato dal menù a tendina!!! Otterrai una situazione analoga a questa:

|                         |          | Gestione GRUPPI di ALLENAMENTO                            |
|-------------------------|----------|-----------------------------------------------------------|
| Gruppo di Allenamento - | 1. • Set | Sessione di allenamento in pista come base di allenamento |
| Allenatore -1.          | • Set    | allenatore_653                                            |
| Atleta -                | 1. • Set | Caio                                                      |
| [                       | Add      | Reset                                                     |

Premi il tasto "ADD" per inserire:

- l'allenatore scelto
- con l'atleta scelto
- nel gruppo di allenamento scelto.

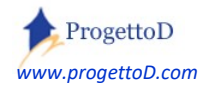

### \* La scheda Anagrafica.

La scheda anagrafica contiene delle particolarità come il Diario delle Competizioni per una miglior schedatura dell'atleta:

| SCADENZIARIO ATLETA                                                                                                    |                                                                                                    |
|----------------------------------------------------------------------------------------------------|----------------------------------------------------------------------------------------------------|
| Scadenza Medica                                                                                                    | 00-00-0000 < indicare guando scade il certificato di idoneità sportiva dell'atleta                                                                            |
| Tipo scadenza medica                                                                                                    | Pediatra Pediatra < è possibile richiedere altre tipologie                                                                                                    |
| Quota Stampa Libro Soci                                                                                                    | 0 < disponibile per riportare l'importo nella stampa del LIBRO SOCI                                                                                           |
| Data di Iscrizione                                                                                                    | 00-00-0000                                                                                                    |
| Importo Annata                                                                                                    | 150 < viene impostato di default il valore inserito nella ANAGRAFICA CATEGORIE                                                                                |
| Totale DOVUTO                                                                                                    | 80 < è possibile dichiarare un importo diverso da quello della riga sopra per le gestioni particolari                                                         |
| Totale VERSATO                                                                                                    | 0 < viene qui rilevato il totale delle rate versate                                                                                                    |
| [Dichiara Versamento]                                                                                                    |                                                                                                    |
| SALDO                                                                                                    | € 0,00 < differenza tra quanto DOVITO e quanto VERSATO                                                                                                    |
| ANAGRAFICA ATLETA                                                                                                    |                                                                                                    |
| Codice Interno Atleta                                                                                                    |                                                                                                    |
| Stato Atleta                                                                                                    | Attivo                                                                                                    |
| Cognome e Nome                                                                                                    | Rotolapiano Emanuele                                                                                                    |
| Indirizzo                                                                                                    | Via Barilla 12 - Parma                                                                                                    |
| Codice Fiscale                                                                                                    |                                                                                                    |
| Documento di Identità                                                                                                    |                                                                                                    |
| 1                                                                                                    |                                                                                                    |
| Assegnato a Categoria                                                                                                    | CATEGORIA JUNIORES V                                                                                                    |
| [Diario Competizioni] < è una sorta di d<br>[Gruppi di Allenamento] < Visualizza i G<br>[Elenco Categorie] < Apre anagrafica d | iario legato all'Atleta, utilizzabile anche come diario INFORTUNI o SCHEDA TECNICA<br>RUPPI DI ALLENAMENTO a cui l'atleta è stato assegnato<br>elle CATEGORIE |
| Tipo Tesseramento                                                                                                    | Non Tesserato 👻 < è possibile richiedere altri tipi di TESSERAMENTO                                                                                           |
| Nr. Tessera societaria                                                                                                    |                                                                                                    |
| Data di Iscrizione                                                                                                    | 00-00-0000                                                                                                    |
| Data di Nascita                                                                                                    | 00-00-0000                                                                                                    |
| Luogo di Nascita                                                                                                    |                                                                                                    |
| E-Mail                                                                                                    |                                                                                                    |
| Telefono                                                                                                    |                                                                                                    |
| Note                                                                                                    |                                                                                                    |

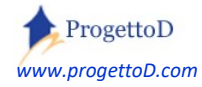

TeamORG - Gli Sport Individuali - Pag. 7

Il legame tra Atleta e **Squadra** è analogo al concetto di *Squadra* della versione tradizionale di TeamORG, pertanto nell'Elenco Squadre è possibile indicare i dati fiscali.

Resta utilizzabile anche per questa tipologia di menù il concetto di **SPORT CONTABILE**, che puoi approfondire leggendo questo documento:

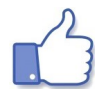

Approfondisci l'argomento consultando il documento: http://www.progettod.com/TeamOrg/TeamORG\_Amministrazione.pdf

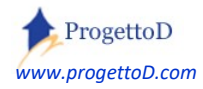

### \* Le Categorie e la stampa DISTINTA (Atletica Leggera).

Le Categorie sono una ulteriore possibilità di aggregazione; ad esempio nell'atletica leggera, sono rappresentate dalle fasce d'età.

Per accedere alle categorie, devi premere questo link:

|          | Categoria di età     | -1. 🔻      | Elenco Categorie |
|----------|----------------------|------------|------------------|
| Nella vi | deata che compare, p | remi quest | o tasto:         |
|          |                      | _          |                  |
|          | CARICA CATEGORIE     | ATLETICA   |                  |
|          | Add Print            | }          |                  |
|          | Back                 | Log        | out              |

L'elenco che compare è modificabile a piacere.

| CATEGORIA          | ETA'             |
|--------------------|------------------|
| Esordienti (EM/EF) | 6-11 anni        |
| Ragazzi (RM/RF)    | 12-13 anni       |
| Cadetti (CM/CF)    | 14-15 anni       |
| Allievi (AM/AF)    | 16-17 anni       |
| Juniores (JM/JF)   | 18-19 anni       |
| Promesse (PM/PF)   | 20-22 anni       |
| Seniores* (SM/SF)  | 23 anni ed oltre |
| SM/SF35            | 35-39 anni       |
| SM/SF40            | 40-44 anni       |
| SM/SF45            | 45-49 anni       |
| SM/SF50            | 50-54 anni       |
| SM/SF55            | 55-59 anni       |
| SM/SF60            | 60-64 anni       |
| SM/SF65            | 65-69 anni       |
| SM/SF70            | 70-74 anni       |
| SM/SF75            | 75-79 anni       |
| SM/SF80            | 80-84 anni       |
| SM/SF85            | 85-89 anni       |
| SM/SF90            | 90-94 anni       |
| SM/SF95            | 95-100 anni      |

Le categorie qui caricate verranno usate per la stampa della **distinta di Atletica Leggera** per la partecipazione alle gare, richiamabile con la funzione CONVOCAZIONI del menù GESTIONE.

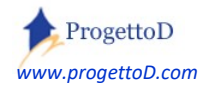

#### \* La gestione degli EVENTI basata sui GRUPPI di ALLENAMENTO.

Questa soluzione è caratterizzata dalla presenza di una Form On-Line, che è possibile richiedere<sup>1</sup> a <u>INFO@TeamORG.it</u>. Potrai così rendere disponibile ai tuoi Atleti, o comunque a chi vuole iscriversi ai tuoi eventi, di farlo on-line, con internet. Ti verrà consegnato un link che potrai inserire direttamente sul tuo sito o nella tua pagina Facebook e ricevere così, in automatico, le iscrizioni al tuo campo Estivo o alla Festa Sociale o le partecipazioni al ritiro pre-agonistico. Le iscrizioni, con la relativa documentazione allegata (es certificato medico o modulo di iscrizione al Summer Camp) arriveranno direttamente nei tuoi archivi del TeamORG; una mail ti avviserà della nuova iscrizione e tu dovrai solo gestire i pagamenti.

Ricapitoliamo la soluzione che ti proponiamo:

- 1) Iscrizione On Line: mediante la Form di Iscrizione on Line, togli la necessità di passare obbligatoriamente dalla tua segreteria per permettere ai tuoi atleti di iscriversi ai tuoi eventi. Non solo, ma richiedendo che vengano caricati gli allegati necessari all'iscrizione (copia documento di identità, eccetera) vai anche a dematerializzare tutta la carta che altrimenti avresti e che dovresti conservare. Qui troverai tutto consultabile mediante la scheda atleta di TeamORG.
- 2) Possibilità di aprire o chiudere le iscrizioni a tuo piacimento
- 3) Possibilità di utilizzare il Registro Elettronico sul Gruppo e quindi rilevare assenze e/o presenze
- 4) Possibilità di ricevere pagamenti elettronici mediante PayPal
- 5) Controllo dei pagamenti ricevuti (chi ha pagato e chi no)
- 6) Export su Excel di tutti i dati
- 7) Possibilità di indirizzare comunicazioni (mediante mail) ai partecipanti di ogni singolo Evento

Qui un approfondimento: https://www.progettod.com/TeamOrg/TeamORG\_GestioneEventi.pdf

<sup>&</sup>lt;sup>1</sup> Il servizio è reso esclusivamente a chi possiede la versione **FULL (120 euro / anno)**.

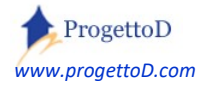

#### \* La gestione degli Eventi standard.

Supponi di partecipare, ad esempio, ad un Meeting di Atletica e di volerti presentare all'Evento **col tuo elenco dei partecipanti**; supponi inoltre di voler essere sicuro che tutti abbiano fatto la **certificazione di idoneità sportiva e che sia valida** al momento della gara e, facciamola complica, gli atleti che partecipano debbano anche darti dei **soldi** (*esempio: 8 euro per ciascuno*) così da coprire le spese di trasferta.

A.s.d PROVA
Bacheca Amm
Fotografie
Album Fotografico
Merchandising
Anagrafica Location
Iti Società

Categoria Eventi

Devi allora collegarti col menù BACHECA e scegliere la voce CATEGORIA EVENTI:

quindi, nella videata che compare, premere il tasto ADD ed inserire la categoria "Meeting Atletica" (naturalmente questo è un esempio e tu puoi inserire qualunque tipo di categoria ti aggrada):

ri e Dirigent

| CATEGORIA EVENTI<br>[Inserisci] |           |                     |
|---------------------------------|-----------|---------------------|
| Codice Registrazione            | 0         |                     |
| Site                            | 653       |                     |
| Cancellato                      | 0 - No    | (seleziona una voce |
| Tipologia                       | MEETING   | -ATLETA             |
| Descrizione                     | Meeting o | di Atleta           |
|                                 |           | ESEGUI              |

non dimenticare di premere il tasto "ESEGUI".

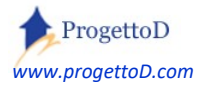

TeamORG - Gli Sport Individuali - Pag. 11

Andiamo ora a definire l'evento: sempre dal menù **BACHECA**, scegli la voce **ANAGRAFICA EVENTI** e poi premi il tasto **ADD** oppure clicca su una voce per apportare le modifiche.

Supponiamo che ogni settimana, alla domenica, con la tua squadra, vai a partecipare ad un evento: tale evento deve essere qui presente, con riportate la data della gara e le eventuali quote di partecipazione:

| ANAGRAFICA EVENTI<br>[Modifica] |                                             |
|---------------------------------|---------------------------------------------|
| Codice Evento                   | 79                                          |
| Site                            | 653                                         |
| Categoria                       | 132 - MEETING-ATLETA (seleziona una voce) ▼ |
| Descrizione                     | Meeting di Atleta San Girolamo 2018         |
| Evento Aperto                   | 1 - Si (seleziona una voce) 🔻               |
| Evento Pubblico                 | 1 - Si (seleziona una voce) 🔻               |
| Data Open                       | 27/01/2018                                  |
| Data Close                      | 28/01/2018                                  |
| Quota per ATLETA                | 8                                           |
| Richiedi Tempo e Luogo          | 0 - No (seleziona una voce) 🔻               |
| Data Gara                       | 28/01/2018                                  |
| Locandina                       | 0 - Foto (seleziona una voce) 🔻             |

dopo aver inserito i dati, non dimenticare di premere il tasto "ESEGUI".

Le date di "Open" e di "Close" servono per indicare al software il periodo in cui l'evento è lavorabile; ad esempio, se hai una Web Form con cui fare le iscrizioni on-line all'evento (*vedi il paragrafo dedicato poco più avanti*), queste si intenderanno disponibili solo dopo lo scoccare della data di "Open" e non potranno più essere eseguite dopo la data di chiusura ("Close").

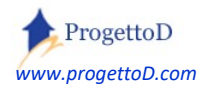

Possiamo ora gestire l'evento: sempre dal menù **BACHECA**, scegli la voce **GESTIONE EVENTI**, poi scegli l'evento che vuoi gestire e quindi premi il tasto **RICERCA**.

|                | GESTIONE ISCRIZIONI                 |                     |
|----------------|-------------------------------------|---------------------|
| Evento:        | -1.                                 | Seleziona POSIZIONE |
| Cognome del No | -1.                                 | Attesa: 🔘           |
|                | Meeting di Atleta San Girolamo 2018 | Iscritti: 🔘         |
|                |                                     | Tutto: 🔍            |
|                | Ricerca                             | Set                 |
|                |                                     |                     |
| Reset          | Controlla stato                     | sottoscrizioni      |

Viene presentato l'elenco di atleti iscritti all'evento; **coloro che non hanno i requisiti in regola** per partecipare all'evento, vengono evidenziati con la scritta "*NON Iscritto*" eventualmente presente nell'ultima colonna di destra, con a fianco scritta la motivazione per cui è scattata la mancata iscrizione.

Premendo la scritta "ANAG" disponibile nella prima colonna di sinistra, si può aprire la scheda anagrafica, per eventualmente apportare correzioni al certificato medico<sup>2</sup> o simili.

|        | Evento                                     | Atleta           | Cod. Fisc. | Tempo | Gara | Mail                   | Note<br>Atleta | Taglia | WApp | Dt Rich.<br>Iscriz | Nt<br>Segreteria |                                              |                     |
|--------|--------------------------------------------|------------------|------------|-------|------|------------------------|----------------|--------|------|--------------------|------------------|----------------------------------------------|---------------------|
| [ANAG] | Meeting di Atleta San<br>Girolamo 2018 [*] | <mark>b c</mark> | а          | e     | i    | d                      | g              | f      | No   | 00/00/0000         | h                | Atleta CORRETTAMENTE<br>iscritto all'Evento. | ISCRITTO            |
| [ANAG] | Meeting di Atleta San<br>Girolamo 2018 [*] | Tizio            |            |       |      |                        |                | xxxs   | No   | 00/00/0000         |                  | Atleta CORRETTAMENTE<br>iscritto all'Evento. | ISCRITTO            |
| [ANAG] | Meeting di Atleta San<br>Girolamo 2018 [*] | Caio             | caio-cf    |       |      | caio-<br>e-mail@iol.it |                | L      | No   | 00/00/0000         |                  | Certificato medico<br>scaduto.               | *[NON<br>iscritto]* |
|        | Righe Visualizzate: 3                      |                  |            |       | _    | Cambia Videata         |                |        |      |                    |                  | STAMPA)                                      |                     |

A questo punto hai due possibilità: abilitare la form per la sottoscrizione automatica degli atleti all'evento, oppure inserire direttamente tu gli atleti partecipanti all'evento.

<sup>&</sup>lt;sup>2</sup> Il certificato medico si intende valido **alla data della gara** inserita nell'anagrafica dell'evento.

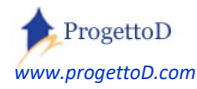

#### Iscrizione di un atleta all'evento mediante segreteria

Puoi iscrivere tu direttamente gli Atleti all'evento; premi il pulsante "Cambia Videata" posto in fondo all'elenco che comparirà dopo aver scelto l'evento:

|        | Evento                                            | Atleta | Cod. Fisc. | Tempo | Gara | Mail           | Note<br>Atleta | Taglia | WApp | Dt Rich.<br>Iscriz |
|--------|---------------------------------------------------|--------|------------|-------|------|----------------|----------------|--------|------|--------------------|
| [ANAG] | [ANAG] Meeting di Atleta San<br>Girolamo 2018 [*] |        | а          | e     | i d  |                | g              | f      | No   | 00/00/0000         |
|        | Righe Visualizzate: 1                             |        | INVIA MAIL |       |      | Cambia Videata |                |        |      |                    |

Nella videata che compare, premi il tasto "ADD", quindi scegli l'Evento e il codice Atleta; dopo di che puoi premere subito il tasto "ESEGUI" posto in fondo alla pagina, oppure il tasto "invio" della tua tastiera: se l'anagrafica è valorizzata correttamente, i dati come il codice fiscale, verranno reperiti automaticamente.

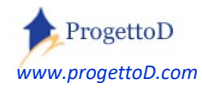

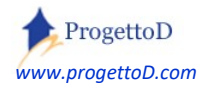

TeamORG - Gli Sport Individuali - Pag. 15

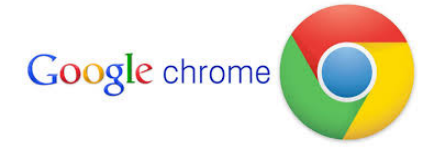

TeamOrg è un prodotto web ottimizzato per funzionare con Google Chrome

## Copyright

Questo documento contiene informazioni proprietarie coperte da copyright. Tutti i diritti sono riservati. Nessuna parte di questo documento può essere fotocopiata, riprodotta o tradotta in altra lingua senza il preventivo consenso scritto da parte di ProgettoD. Le informazioni contenute in tutte le pagine del presente documento, e negli schemi allegati, sia di tipo tecnico, sia di tipo economico, costituiscono segreto industriale e/o informazione di tipo commerciale o finanziario e sono rilasciate a titolo confidenziale o privilegiato. Esse sono fornite in confidenza, con l'accordo che non potranno essere diffuse o utilizzate per altro scopo, senza l'autorizzazione scritta di ProgettoD.

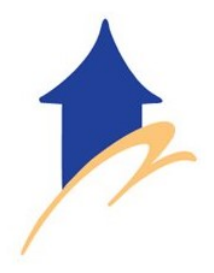

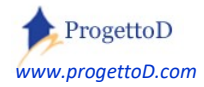